## A Guide to New User Registration and Paper Submission via Microsoft CMT

The 4<sup>th</sup> International Conference on Agricultural Sciences (ICAS 2019).

Conference Secretariat, Ahmed Zurfi, Ph.D. ajabbas@ualr.edu

## Introduction

This guide is aimed at helping authors and reviewers to register for the Microsoft Conference Management Toolkit (CMT) for the ICAS 2019. It also shows authors how to submit their manuscripts to the conference. More information about CMT features and guidelines can be found on the CMT website at the following link: <u>https://cmt3.research.microsoft.com</u>.

## 1- New User Registration

Interested authors can create new CMT accounts or login to their existing accounts by going to the ICAS's page on CMT directly at the following link <u>https://cmt3.research.microsoft.com/AS2019</u> or by accessing the conference official website at <u>http://agriculture.uokerbala.edu.iq/wp/conf/</u>. The submission link is located under "Submission Guidelines" tab as shown in Figures 1 and 2 below, then follow steps 1-3.

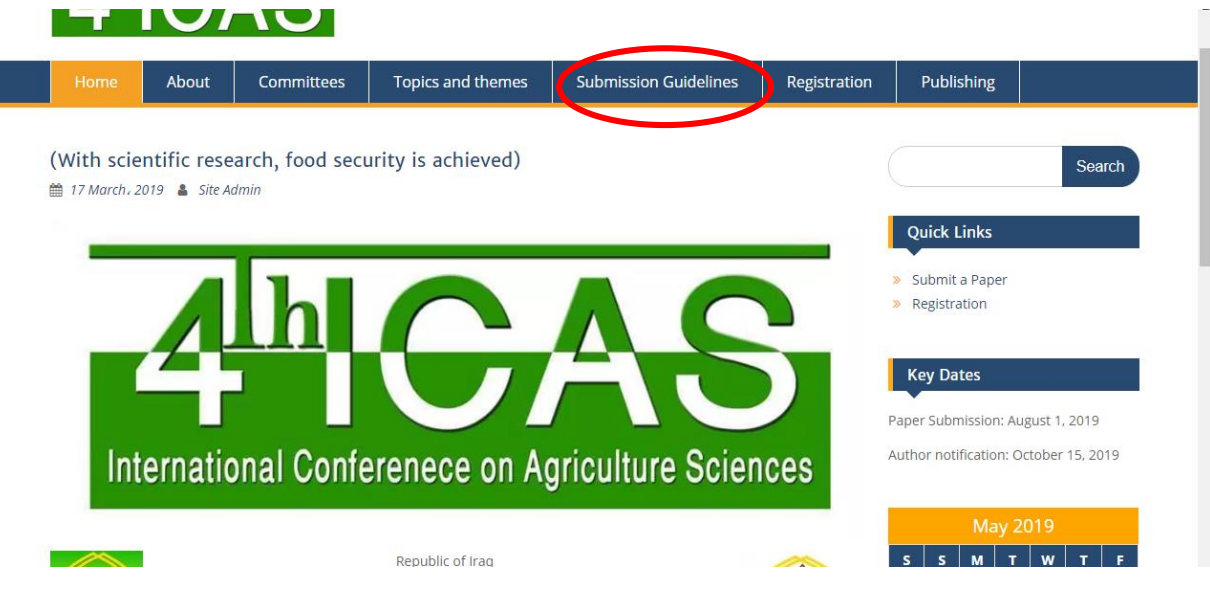

Figure 1. Conference home page.

| Home                                                                                                    | About                               | Committees                                     | Topics and themes                                                | Submission Guidelines                                                     | Registration                      | Publishing             |                 |
|----------------------------------------------------------------------------------------------------|-------------------------------------|------------------------------------------------|------------------------------------------------------------------|---------------------------------------------------------------------------|-----------------------------------|------------------------|-----------------|
| Submis                                                                                                    | sion Gu                             | lidelines                                      |                                                                  |                                                                           |                                   |                        | Search          |
| 1- Authors are invited to electronically submit full-length manuscripts of their papers through Microsoft CMT using the following link: <a href="https://cmt3.research.microsoft.com/AS2019">https://cmt3.research.microsoft.com/AS2019</a> CMT link for ICAS2019 |                                     |                                                |                                                                  |                                                                           |                                   |                        |                 |
| - New CMT authors can register here                                                                                                    |                                     |                                                |                                                                  |                                                                           |                                   | » Submit a Paper       |                 |
| – Returning CN                                                                                                    | /IT authors can                     | log in here                                    |                                                                  |                                                                           |                                   | » Registration         |                 |
| – Information a                                                                                                    | about how to re                     | egister a new author o                         | n CMT can be found here.                                         |                                                                           |                                   | _                      |                 |
| 2- Authors mu<br>and is not und                                                                                                    | st ensure that t<br>er consideratio | he submitted manusc<br>n for publication elsev | ript is their original work that<br>vhere. Submission of a manus | has not been previously publishe<br>script to ICAS implies that all autho | d/ copyrighted<br>ors have agreed | Key Dates              |                 |
| to its submissi                                                                                                    | on.                                 |                                                |                                                                  |                                                                           |                                   | Paper Submission: Au   | gust 1, 2019    |
| 3- Authors mu<br>format in MS V                                                                                                    | st adhere to the<br>Vord can be fou | e ICAS paper format w<br>ind here.             | hich must be written in Englis                                   | h in MS Word, single column form                                          | at. The paper                     | Author notification: O | ctober 15, 2019 |
| 4 All cubmitte                                                                                                    | ed papers will u                    | ndergo a blind-review                          | process by two independent                                       | reviewers where the identities of                                         | both the                          |                        |                 |

## Step 1: Login or register on CMT following the ICAS link as shown in Figure 3.

| Conference Management Toolkit × +                                                                 | - 6 ×                                                            |
|---------------------------------------------------------------------------------------------------|------------------------------------------------------------------|
| ← → C                                                                                             | 야 ☆ 🔁 🗾 🕑 🗄                                                      |
| 🔛 Apps 🙍 News Ҟ Maps 💶 YouTube M Gmail 📎 2nd Grade Color by 📷 MyChart - Login Pa                  | 📚 Conference on Foru 🜔 Module 1, Task 5: O G grand hamit hotel 😕 |
| Microsoft CM                                                                                      | ит                                                               |
|                                                                                                   |                                                                  |
| Password                                                                                          |                                                                  |
| Returning users can login here  Forgot your password?                                             | v to CMT? Register                                               |
| Microsoft Research<br>The 4th International Conference or<br>Sciences                             | New users can register here                                      |
| © 2019 Microsoft Corporation About CMT   Terms of Use   Privacy & Cookies   Request Free CMT Site | Support                                                          |

Figure 3. Login and registration.

| S Conference Management To  | olkit × +                           |                                           |                              |                       |                     | -        | ٥       | ×  |
|-----------------------------|-------------------------------------|-------------------------------------------|------------------------------|-----------------------|---------------------|----------|---------|----|
| ← → C 🔒 https://d           | mt3.research.microsoft.com/User/Re  | gister?ReturnUrl=%2FAS2019                |                              |                       | <b>07</b> 🕁         | <b>.</b> | F       | ÷  |
| 🏥 Apps 🤠 News Ҟ Ma          | ps 🖸 YouTube M Gmail 🥎 2r           | d Grade Color by 🛛 📷 MyChart - Lo         | ogin Pa 😸 Conference on Foru | O Module 1, Task 5: O | G grand hamit hotel |          |         | ** |
| Login Registratio           | n Reset Password                    |                                           |                              |                       |                     |          |         |    |
| Create New Ac               | count                               |                                           |                              |                       |                     |          |         |    |
|                             |                                     |                                           |                              |                       |                     |          |         |    |
| Login mormation             |                                     |                                           |                              |                       |                     |          |         |    |
| * Email                     | Email                               | This email will be used to login into CMT | )                            |                       |                     |          |         |    |
| * Password                  | Password                            |                                           |                              |                       |                     |          |         |    |
| * Confirm Password          | Confirm Password                    |                                           |                              |                       |                     |          |         |    |
|                             |                                     |                                           |                              |                       |                     |          |         | 1  |
| Personal Information        | on                                  |                                           |                              |                       |                     |          |         |    |
| * First Name                | First Name                          |                                           | Fill out th                  | nese fields           |                     |          |         |    |
| , not realize               |                                     |                                           |                              |                       |                     |          |         |    |
| Middle Initial              |                                     |                                           |                              |                       |                     |          |         |    |
| * Last Name                 | Last Name                           |                                           |                              |                       |                     |          |         |    |
| Nickname                    | Nickname                            |                                           |                              |                       |                     |          |         |    |
| * Organization Name         | Organization Name                   |                                           |                              |                       |                     |          |         | *  |
|                             |                                     | Figure 4.                                 | Registration.                |                       |                     |          |         |    |
| Conference Management To    | olkit × +                           |                                           |                              |                       |                     | -        | ٥       | ×  |
| ← → C                       | :mt3.research.microsoft.com/User/Re | gister?ReturnUrl=%2FAS2019                |                              |                       | <b>0-7</b> 🕁        | 🚬 🏃      | 6       | :  |
| 🏭 Apps 🏾 👼 News 👷 Ma        | ps 😰 YouTube M Gmail 🥎 2r           | d Grade Color by 📷 MyChart - Lo           | ogin Pa 🚸 Conference on Foru | Module 1, Task 5: O   | G grand hamit hotel |          |         | ** |
| * Country/Region            | Select                              |                                           |                              |                       |                     |          |         | ^  |
| Google Scholar Id           | Google Scholar Id                   |                                           |                              |                       |                     |          |         |    |
| Verification                |                                     |                                           |                              |                       |                     |          |         |    |
| Vernication                 |                                     |                                           |                              |                       |                     |          |         |    |
| Enter the characters you s  | ee                                  | Fill                                      | out these fields             |                       |                     |          |         |    |
| New   Audio                 | n 1                                 |                                           |                              |                       |                     |          |         |    |
|                             | 1/s                                 |                                           |                              |                       |                     |          |         |    |
| SKOL                        |                                     |                                           |                              |                       |                     |          |         | ÷  |
|                             |                                     | J                                         |                              |                       |                     |          |         |    |
|                             | I agree to the Microsoft CMT's      | author's Statement, Terms Of Use          | and Privacy & Cookies        |                       |                     |          |         |    |
|                             |                                     |                                           |                              |                       |                     |          |         |    |
|                             | Register                            | No, thanks                                |                              |                       |                     |          |         |    |
|                             |                                     |                                           |                              |                       |                     |          |         |    |
|                             |                                     |                                           |                              |                       |                     |          |         |    |
| © 2019 Microsoft Corporatio | About CMT   Terms of Use   P        | ivacy & Cookies   Request Free C          | CMT Site                     |                       |                     |          | Support | •  |

Step 2: New users then need to enter their information and register as shown in Figures 4 and 5.

Figure 5. Completing registration.

Step 3: After that, activate new accounts and login to CMT as shown in Figures 6- Figure 8.

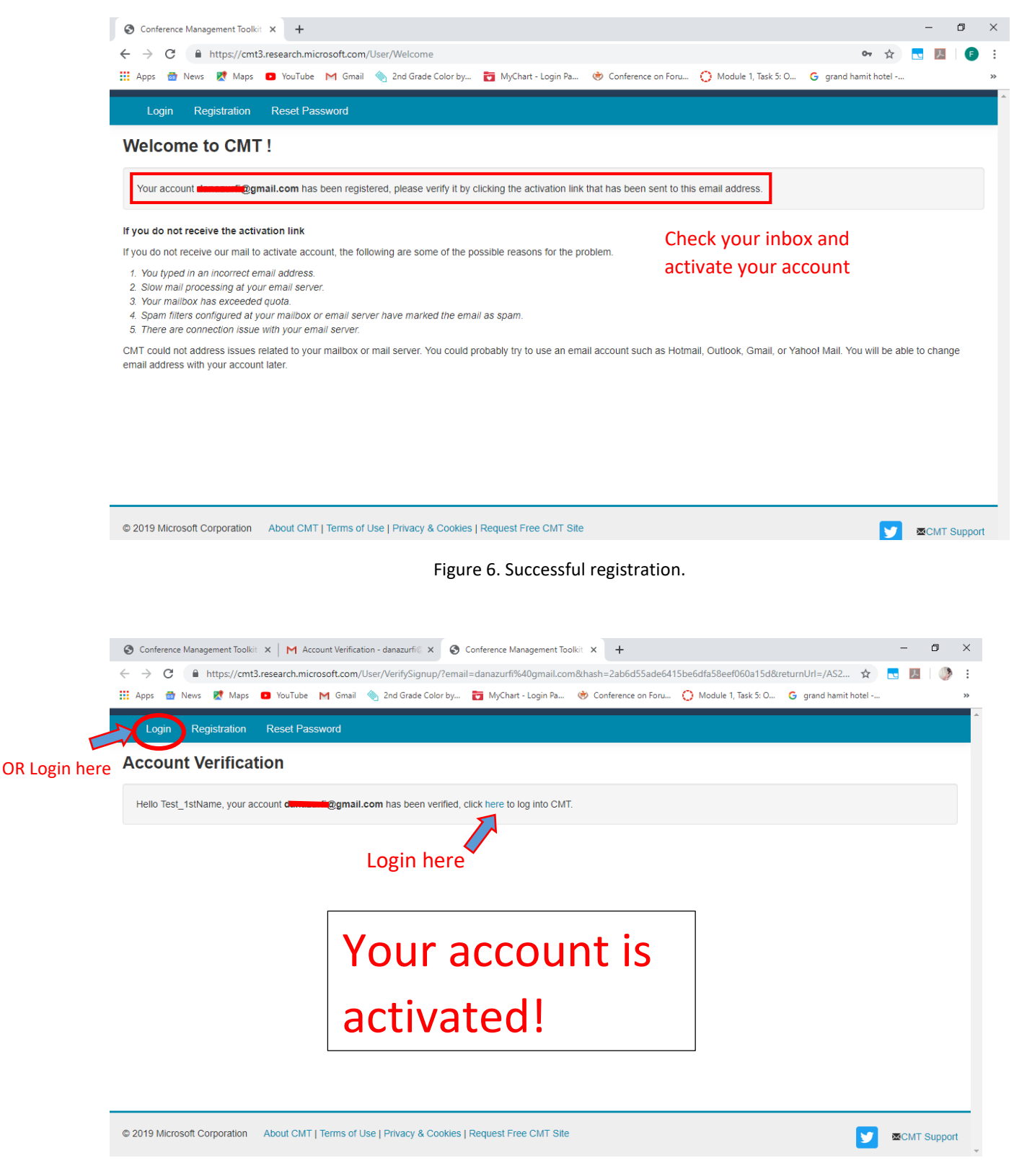

Figure 7. Account verification.

| → C A https://cmt3.research.microsoft.co | m/User/Login?ReturnUr    | 1=%2FAS2019         |                |                   |                       | <b>0-</b> 🕁         | <b>1</b> | 3  |
|------------------------------------------|--------------------------|---------------------|----------------|-------------------|-----------------------|---------------------|----------|----|
| Apps 👼 News Ҟ Maps 🖸 YouTube M Gma       | il     2nd Grade Color b | y 📷 MyChart - Lo    | ogin Pa 🔶 C    | onference on Foru | O Module 1, Task 5: O | G grand hamit hotel |          |    |
|                                          |                          |                     |                |                   |                       | About CM1           | Г Doc    | s▼ |
|                                          |                          | Micros              | oft CMT        |                   |                       |                     |          |    |
|                                          |                          | rfi@ualr.edu        |                |                   |                       |                     |          |    |
|                                          | Passwor                  | d                   |                |                   |                       |                     |          |    |
|                                          |                          | Le                  | og In          |                   |                       |                     |          |    |
|                                          | Forgo                    | ot your password?   | New to CI      | IT? Register      |                       |                     |          |    |
|                                          | Micro                    | osoft Resear        | ch             |                   |                       |                     |          |    |
|                                          | The 4th                  | International Confe | erence on Agri | cultural          |                       |                     |          |    |

- Figure 8. Login and registration.
- 2- Paper Submission

After logging into CMT, the author accesses the "Author Console" page as shown in Figure 8. In the Author Console page, make sure that the ICAS 2019 is selected by checking for the conference identification (ID) code. The conference ID in CMT is AS2019. See Figure 8.

| S Conference Management Toolkit | × S Conference Management Toolkit ×     | +                                   |                 |                            | - 0                   | ×   |
|---------------------------------|-----------------------------------------|-------------------------------------|-----------------|----------------------------|-----------------------|-----|
| ← → C                           | esearch.microsoft.com/AS2019/Submission | n/Index                             |                 |                            | 야 ☆ 💽 📐               | ) i |
| 🔛 Apps 👩 News Ҟ Maps 🧧          | 🕽 YouTube 🛛 Gmail 🦠 2nd Grade Color     | r by 📷 MyChart - Login Pa 🔅 Confere | nce on Foru 🜔 I | Module 1, Task 5: O 🕒 gran | d hamit hotel         | *   |
| Submissions                     |                                         | Select Your R                       | ole : Author    | AS2019 • Tes               | t_1stName User_Last ▼ | Â   |
| Author Console                  |                                         |                                     |                 |                            |                       |     |
| ← Create new submission         |                                         | 0 - 0 of 0 «« « 1 » »»              | Show: 25        | 50 100 All                 | Clear All Filters     |     |
| Paper ID                        | Title                                   |                                     |                 |                            |                       |     |
| e.g. <3 filter                  |                                         |                                     | Files           | Status                     | Actions               |     |
| Clear                           |                                         | Ciear                               |                 |                            |                       |     |
|                                 |                                         |                                     |                 |                            |                       |     |
|                                 |                                         |                                     |                 |                            |                       |     |

Figure 8. Author console.

For new submission, click "Create new Submission" and CMT will direct you to the following page where you can enter your submission information starting with:

Step 1: TITLE AND ABSTRACT. Here you enter the title and the abstract of your manuscript.

| S Conference Management To                     | Toolkit x + - O                                                                                                    | ×    |
|------------------------------------------------|----------------------------------------------------------------------------------------------------|------|
| $\leftrightarrow$ $\rightarrow$ C $$ https://d | /cmt3.research.microsoft.com/AS2019/Track/1/Submission/Create 💀 🛧 📃 🗌                                                           | )) i |
| 👯 Apps 👩 News Ҟ Ma                             | Aaps 💿 YouTube M Gmail 🔦 2nd Grade Color by 📷 MyChart - Login Pa 🌞 Conference on Foru 🜔 Module 1, Task 5: O G grand hamit hotel | *    |
| Submissions                                    | Select Your Role : Author + AS2019 + Test_1stName User_Last +                                                                   |      |
| Create New Su                                  | ubmission                                                                                                    |      |
| Thank you for submitting                       | ig your paper to ICAS 2019                                                                                                    |      |
| TITLE AND ABSTRACT                             |                                                                                                    |      |
| * Title                                        | True                                                                                                    |      |
| * Abstract                                     |                                                                                                    | - 1  |
|                                                |                                                                                                    |      |
|                                                |                                                                                                    |      |
|                                                |                                                                                                    |      |
|                                                |                                                                                                    |      |
|                                                |                                                                                                    |      |
|                                                | 2000 characters left                                                                                                    |      |

Figure 9. Create new submission.

Step 2: AUTHORS. List the author(s) name(s) and details. The submitting author is by default selected as the primary contact. More authors can be added in through this step as shown in Figure 10.

| S Conference Manag                  | gement Toolkit × +                            |                                |                         |                          | -                   | - 6 | p ; | ×  |
|-------------------------------------|-----------------------------------------------|--------------------------------|-------------------------|--------------------------|---------------------|-----|-----|----|
| ← → C 🔒                             | https://cmt3.research.microsoft.com/AS2019/Tr | ack/1/Submission/Create        |                         |                          | <b>07</b> 🕁 🚾       | r   | ۲   | :  |
| 👖 Apps 🏾 👼 News                     | Ҟ Maps 🛛 YouTube M Gmail 🥎 2nd G              | rade Color by 👸 MyChart - Logi | n Pa 🔅 Conference on Fo | ru 🜔 Module 1, Task 5: O | G grand hamit hotel |     |     | >> |
| AUTHORS<br>You may optionally add y | your collaborators.                           | First Name                     | Lost Name               | Organization             | Country             |     |     | •  |
| Primary Contact                     | Email                                         | First Name                     | Last Name               | Organization             | Country             |     |     |    |
| ۲                                   | damani @gmail.com                             | Test_1stName                   | User_Last               | University of Kerbala    | Iraq                | ×   | +   |    |
| Email<br>Enter email to add new aut | ther. Add Add co                              | o-authors here                 | by entering t           | heir emails              |                     |     |     |    |

Figure 10. Adding authors.

If the added author is not a CMT user, i.e., not registered, you will need to add him/ her by entering their information as shown in Figure 11. Otherwise, CMT will automatically look them up and select them to be added.

| Primary Contact   | Email               |               | First Name                             | Last Name                           | Organization          | Country  |
|-------------------|---------------------|---------------|----------------------------------------|-------------------------------------|-----------------------|----------|
| ۲                 | danazurfi@gmail.com |               | Test_1stName                           | User_Last                           | University of Kerbala | Iraq 🗙 🛧 |
| atizurfi@gmail.co | n                   | + Add User wa | s not found. To add new user, please e | enter information below and click / | Add button.           |          |

Figure 11. Adding non-registered authors.

Step 3: SUBJECT AREAS. The topics of the ICAS are organized into six main tracks. Authors need to select ONE subject area that aligns with the focus of their work. Figure 12 shows the conference subject areas.

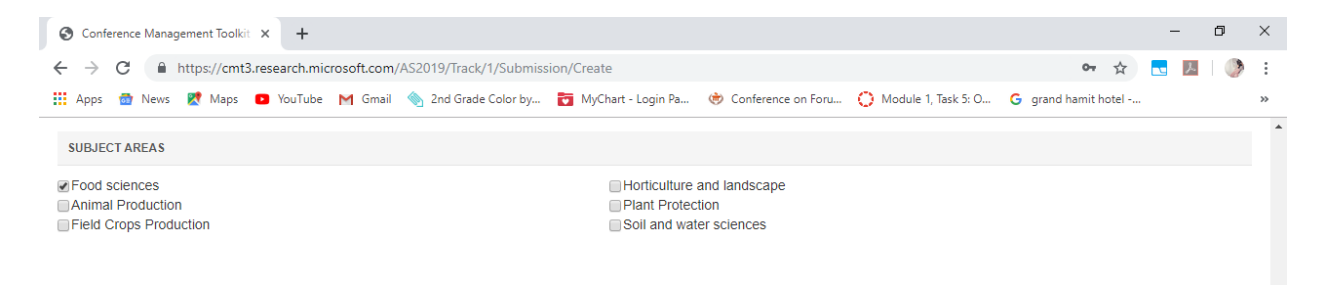

Figure 12. Selecting subject areas.

Step 4: FILE. The final step in the submission process is to upload the manuscript file. Authors can upload from 1 to 3 files. The maximum file size is 10 Mb. CMT accepts doc, docx, pdf formats.

| FILES                                                                                                    |            |
|----------------------------------------------------------------------------------------------------|------------|
| You can upload from 1 to 3 files. Maximum file size is 10 Mb. We accept doc, docx, pdf formats.          |            |
| Drop files here<br>-or-<br>© Upload from Computer                                                        |            |
| Submit Cancel                                                                                            |            |
|                                                                                                    |            |
| © 2019 Microsoft Corporation About CMT   Terms of Use   Privacy & Cookies   Request Free CMT Site 👽 📼 CI | MT Support |

Figure 13. File upload.